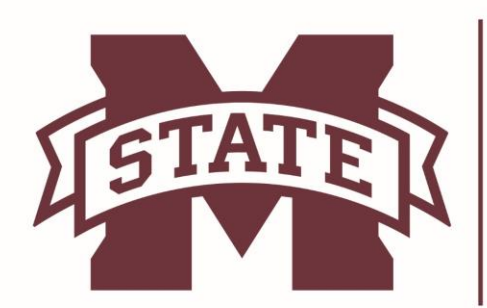

# $\begin{array}{c} \text{mississippi state university}_{\text{mississippi state university}}\\ \textbf{BAGLEY}\\ \textbf{COLLEGE OF ENGINEERING} \end{array}$

# **Installing Gurobi**

| <ol> <li>Step 1         <ol> <li>Download the Gurobi software:<br/><u>http://www.gurobi.com/downloads/gurob</u><br/><u>i-optimizer</u> </li> </ol> </li> <li>Log in or Sign up to download Gurobi.         <ol> <li>Download the latest version<br/>corresponding to your operating system.</li> <li>Locate the download folder and run the<br/>install Gurobi-7.5.0-win64.</li> </ol> </li> </ol> | Current version       64-bit Mindows       32-bit Mindows       64-bit Linux       64-bit Mindows       64-bit AXX         7.1       READING FS.1em64.rmg       Surebit 75.1em64.rmg       Surebit 75.1.em64.tmg       gurebit 75.1.em64.tmg       gurebit 75.1.em64.tmg |
|----------------------------------------------------------------------------------------------------|----------------------------------------------------------------------------------------------------|
| Step 2<br>1) Click Run.                                                                                                    | Open File - Security Warning       State         Do you want to run this file?         Image: White State         Publisher: Gurobi Optimization, Inc.         Type: Windows Installer Package         From: C:\Users\amp858\Downloads\Gurobi-7.5.1-win6         Run       Cancel         Image: While files from the Internet can be useful, this file type can potentially harm your computer. Only run software from publishers you trust. What's the risk?                                                                                                    |
| Step 3<br>1) Click Next.                                                                                                    | Gurobi 7.5.1 (64 bit) Setup<br>Welcome to the Gurobi 7.5.1 (64 bit)<br>Setup Wizard<br>The Setup Wizard will install Gurobi 7.5.1 (64 bit) on your<br>computer. Click Next to continue or Cancel to exit the Setup<br>Wizard.<br>GUROBI<br>OPTIMIZATION<br>Back Next Cancel                                                                                                    |

| Step 4                                                                          | 🙀 Gurobi 7.5.1 (64 bit) Setup                                                                                                    |
|---------------------------------------------------------------------------------|----------------------------------------------------------------------------------------------------|
| <ol> <li>Click I accept the terms of the license<br/>agreement.</li> </ol>      | End-User License Agreement Please read the following license agreement carefully                                                                                                    |
| 2) Click <b>Next.</b>                                                           | GUROBI OPTIMIZATION, INC.<br>END-USER LICENSE AGREEMENT<br>("Agreement")                                                                                                    |
|                                                                                 | Please read the terms and conditions of this license agreement carefully.<br>By installing and enabling the Gurobi Product(s) you are accepting the terms<br>of this agreement. (The Product(s) will be enabled when you have installed<br>the License Key(s) that is supplied to you by Gurobi.) The Effective Date of<br>this Agreement is the date on which the Gurobi Product(s) is installed and<br>enabled. The Gurobi Product(s) is copyrighted and licensed (not sold) to<br>you by Gurobi Optimization, Inc., a corporation with its principal place of<br>business in Houston, Texas. This Agreement shall apply to all Gurobi * |
|                                                                                 | Print Back Next Cancel                                                                                                    |
| Step 5                                                                          | 🔀 Gurobi 7.5.1 (64 bit) Setup                                                                                                    |
| <ol> <li>Click Next to keep the default destination folder.</li> </ol>          | Destination Folder Click Next to install to the default folder or click Change to choose another.                                                                                                    |
|                                                                                 | Install Gurobi 7.5.1 (64 bit) to:                                                                                                    |
|                                                                                 | C:\gurobi751\                                                                                                    |
|                                                                                 | Change                                                                                                    |
|                                                                                 | Back Next Cancel                                                                                                    |
|                                                                                 |                                                                                                    |
| <ul> <li>Step 6</li> <li>1) Click Install.</li> <li>2) Click Finish.</li> </ul> | Ready to install Gurobi 7.5.0 (64 bit)                                                                                                    |
|                                                                                 | Click Install to begin the installation. Click Back to review or change any of your<br>installation settings. Click Cancel to exit the wizard.                                                                                                    |
|                                                                                 |                                                                                                    |
|                                                                                 | Back                                                                                                    |

### **Activation of Software**

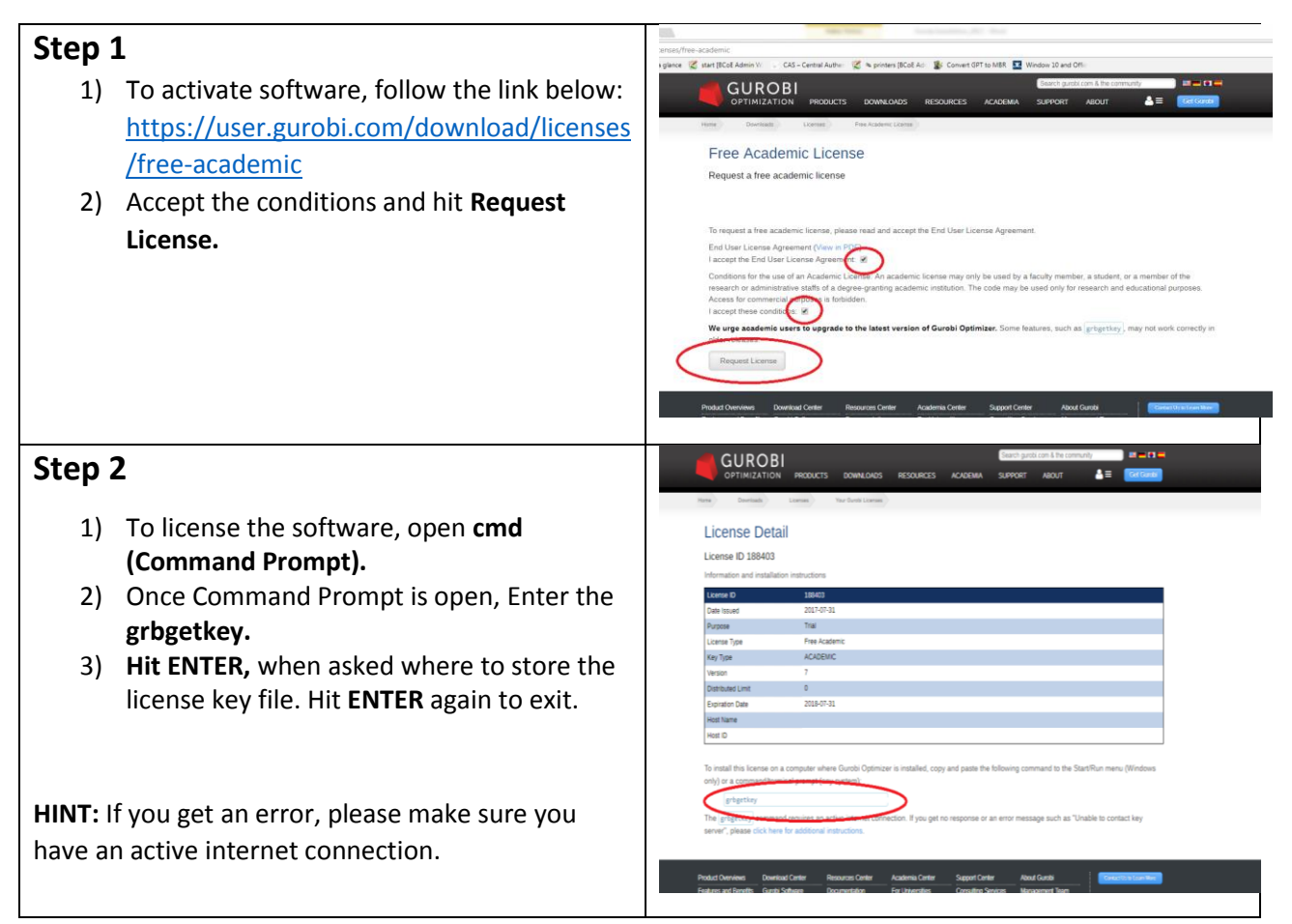

## **Connecting Gurobi with Python**

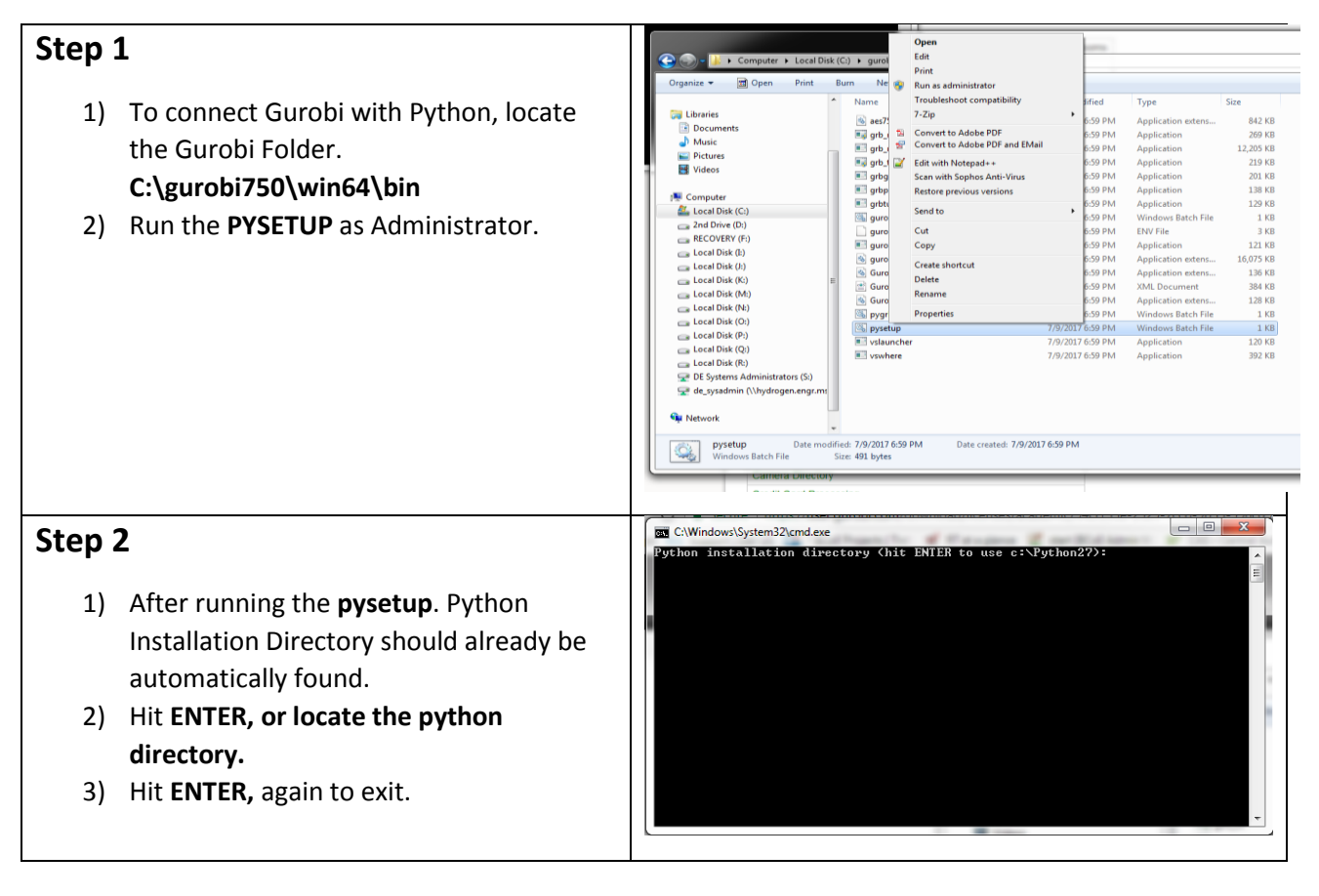

### Contact Information:

Email: support@engr.msstate.edu